## **APLIKACE iORIENTEERING**

1) doma si stáhněte apikaci iOrienteering (link níže nebo naskenuj QR kód)

GOOGLE PLAY: <u>https://play.google.com/store/apps/details?id=com.iorienteering.mobile</u> APPSTORE: <u>https://apps.apple.com/app/id662759860</u>

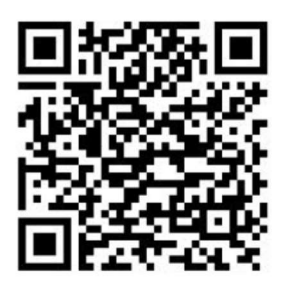

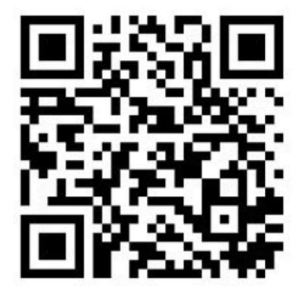

**Google play** 

AppStore

2) doma se zaregistrujte, můžete to udělat jak z mobilu, tak z počítače https://iorienteering.com/

Jako USERNAME zvolte optimálně název vašeho týmu, ať se nám to pak jednoduše hledá

| 18:29          | n ::.:           | 18:29  | 3 <b>P</b>  |                    | @ ;;    | al 🛢 | 18:3             |                    |                   |           |        |     |   | M   | 2 J 🔒 |
|----------------|------------------|--------|-------------|--------------------|---------|------|------------------|--------------------|-------------------|-----------|--------|-----|---|-----|-------|
| iOrienteering  | 10               | ÷      | iOriente    | eering login       |         | iQ   | ÷                | Re                 | giste             | er acc    | ount   |     |   |     | iQ    |
| LOAD           | EVENT            | User r | name (not y | our email address) |         |      | Forena<br>Enter  | ne<br>Foren        | ame               |           |        |     |   |     |       |
|                | 24               |        |             | 11125              | _       | -    | Suman<br>Enter   | e<br>Surna         | me                |           |        |     |   |     |       |
| RE-RUN         | EVENT            | Passy  | word        |                    |         |      | Userna<br>SPOF   | me (not<br>TICUS   | an ema<br>Stearr  | I) addres | a)     |     |   |     |       |
| RESU           | JLTS             | V-     | 207         | War                | ~ 1     |      | Emails<br>Enter  | ddress<br>an Eir   | nail Ao           | Idress    |        |     |   |     |       |
| ZIM            | IDS ZYZ          |        |             | LOGIN              |         |      | Date of<br>Selec | Birth (o<br>t date | ptiona)<br>of bir | th (opt   | ional) |     |   |     |       |
| LOG IN / I     | REGISTER         | à      | ~           | - VI.              | 7) - S( | n    | Select           | ourcou             | ntry (og          | rtional)  |        |     |   |     |       |
| English        | - ( )            | (      | FOR         | GOT PASSW          | ORD     | )    | Gender           | (option            | in y (u           |           |        |     |   |     |       |
| Version 2.3.25 | 2g connection    |        | 7 J         |                    | 2 MM    |      | 0                | to                 |                   |           | а      |     |   | se  |       |
| SEND FEEDBACK  | TO IORIENTEERING |        |             | REGISTER           |         |      | 1                | 2                  | 3                 | 4         | 5 6    | 5 7 | 7 | 3 9 | 0 0   |
|                |                  |        |             |                    |         |      | q                | w                  | e                 | r         | t z    | z L |   | ic  | p p   |
|                |                  |        |             |                    |         | //   |                  |                    |                   |           |        |     |   |     |       |
|                |                  |        |             |                    |         | 60   |                  |                    |                   |           |        |     |   |     |       |
|                |                  | 31/    |             | 2111               |         | III. | 123              |                    |                   |           |        |     |   |     |       |
|                | - LOGIN          | යිно   | ME          |                    |         |      |                  |                    |                   |           |        |     |   |     |       |
| 111 0          | > <              |        | 111         | 0                  | <       |      |                  |                    |                   |           | 0      |     |   |     |       |

 před startem si načtete danou akci přes LOAD EVENT a následně vyfotíte QR kód SETUP, který tam budeme mít (případně lze napsat EVENT SHORTCODE) - na načtení závodu jsou potřeba zapnutá data (případně budeme mít na startu WIFI)

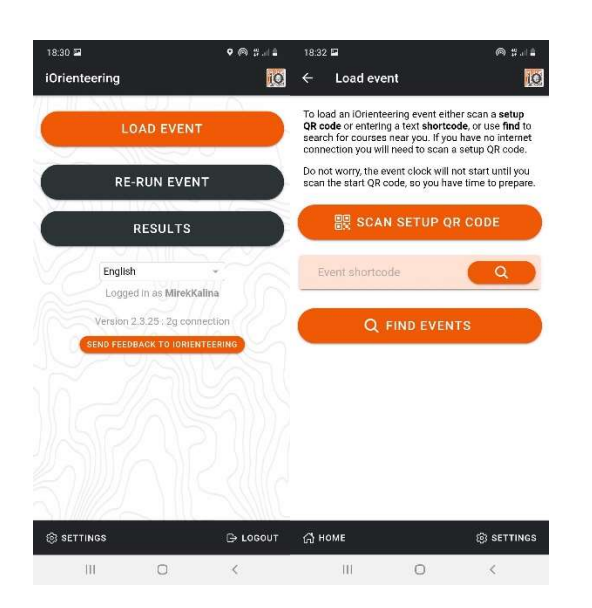

4) závod poté odstartujete načtením QR kód START (poté dostanete závodní mapy), kontroly načtete zmáčknutím SCAN CHECKPOINT a vyfotíte QR kód, přímo v plaikci rovnou uvidíte, že jste kontrolu načetli. Stejným způsobem načtete FINISH, načítá se jako běžné kontroly.

| 18:33 ↔<br>← B                    | БОСН 2021 E                                                     | •@###                                                                | 18:33 🖬 🚸            | 0h:0m:09s              | • @ ###     |
|-----------------------------------|-----------------------------------------------------------------|----------------------------------------------------------------------|----------------------|------------------------|-------------|
| This is a to comple checkpoi      | score course with<br>ete. You will only<br>nt.                  | n 32 possible checkpoints<br>score for one visit to each             | When you com<br>here | plete checkpoints they | will appear |
| The cours                         | se has a maximu                                                 | m time of 6 hours.                                                   |                      |                        |             |
| To begin<br>below an<br>running a | this course click<br>d scan the start (<br>fter this, so get re | the Scan Start Code button<br>QR code. The clock will start<br>eady! |                      |                        |             |
| Scan the                          | start QR code to                                                | begin                                                                |                      |                        |             |
| ₱12                               | ÷.                                                              | Score : 12                                                           |                      |                        |             |
| <b>№</b> 16                       | - P.                                                            | Score : 16                                                           |                      |                        |             |
| <b>₽</b> 17                       |                                                                 | Score : 17                                                           |                      |                        |             |
| <b>™</b> 13                       |                                                                 | Score : 13                                                           |                      |                        |             |
| <b>1</b> 5                        | . P                                                             | Score : 15                                                           |                      |                        |             |
| <b>™</b> 14                       | E.                                                              | Score : 14                                                           |                      |                        |             |
| <sup>№</sup> 18                   | E.                                                              | Score : 18                                                           | 1                    |                        |             |
|                                   | B SCAN S                                                        | TART CODE                                                            |                      |                        |             |
| 🖓 ном                             | E                                                               | الله settings)                                                       |                      | SCAN CHECKPC           | DINT        |
|                                   |                                                                 | 0 (                                                                  | 111                  | 0                      | <           |

5) po načtení cíle se vás aplikace zeptá, jestli chcete načíst výsledky – na toto potřebujete mít zapnutá data (případně budeme mít v cíli WIFI) – určitě zmáčkněte UPLOAD, jinak váš výsledek nebudeme mít na webu. Zároveň si pak okamžitě po dojetí můžete zkontrolovat i výsledky ostatních dvojic.

| 18:33 🖬                                                                                           | (in 🛱 📲                                     | 18:34 🖬                                      |                                               | @ #.ii≜                      |
|---------------------------------------------------------------------------------------------------|---------------------------------------------|----------------------------------------------|-----------------------------------------------|------------------------------|
| BOCH 2021 E1                                                                                      | ē                                           | BOCH 202                                     | I E1                                          | 10                           |
| You have finished <b>BOCH 2021 E1</b> .<br>checkpoints out of a possible <b>32</b> , a<br>points. | You scanned <b>0</b><br>and scored <b>0</b> | You have finish<br>checkpoints ou<br>points. | ned BOCH 2021 E1. \<br>ut of a possible 32, a | ′ou scanned O<br>nd scored O |
| Started at                                                                                        | 18:33:28                                    | Started at                                   |                                               | 18:33:28                     |
| Finished in Total : 0                                                                             | 0h:0m:25s                                   | Finished in                                  | Total : 0                                     | 0h:0m:25s                    |
| Upload results?<br>Do you want to upload y<br>results to the website?<br>UPLOAD DO NOT            | rupLoad                                     |                                              |                                               |                              |
| VIEW ALL RESU                                                                                     | ILTS                                        | V                                            | IEW ALL RESU                                  | LTS                          |
| 🛱 номе                                                                                            | 📣 UPLOAD                                    | 🖧 номе                                       |                                               |                              |
|                                                                                                   | (                                           | 11                                           | 0                                             | <                            |